附件1.

# 博士公共必修课课程学习报名选班流程

博士公共必修课课程学习报名流程分为网上报名、资格审核和网上选班三个阶段。

### 一、网上报名

学生可自行报名或请教育管理干部代理报名。

#### 1. 报名时间

学生通过所级教务系统(http://sep.ucas.ac.cn/)网上报 名,开放时间为 2020 年 7 月 6 日上午 10:00—2020 年 8 月 26 日上午 10:00。

### 2. 操作路径

具体操作路径为:所级教务—集中报名—学生报名。 进入报名窗口后,在"报名项目"处选定"公共必修课课 程学习",在需报名课程("中国马克思主义与当代" "博士学位英语""学术道德与学术写作规范")处选定 上课校区(京外所来京参加集中教学的请选择雁栖湖校 区),最后点下方按钮"点击报名",即完成报名。

#### 3. 教育干部代理报名

### (1) 代理报名时间

如学生不能网上报名,教育管理干部可为其代理报名, 代理报名开放时间为:2020年7月6日上午10:00-2020年 8月26日上午10:00。 (2) 操作路径

具体操作路径为:所级教务—报名管理—代理报名, 进入"代理报名"页面,通过"学号"等条件查询出需代 为报名的学生信息,点击信息条右侧"代理报名",进入 "代理报名"窗口,在"报名项目"处选定"公共必修 课",在需报名课程("中国马克思主义与当代""博士 学位英语""学术道德与学术写作规范")处选定上课校 区(京外所学生需选择雁栖湖校区),最后点下方按钮 "点击报名",即完成报名。

# 二、资格审核

请各研究所通过所级教务系统完成报名资格审核。

#### 1. 审核时限

系统审核开放时间为 2020 年 7 月 6 日上午 10:00- 2020 年 8 月 28 日上午 10:00)。

#### 2. 操作流程

第一步:所级教务—报名管理—联系方式,准确填写 所级教育干部信息,点击保存;

第二步:所级教务—报名管理—报名审核,进入"报 名审核"页面,在"项目类型"处选择"公共必修课课程 学习",在符合报名条件的学生右侧操作区,点击"通过 审核"图标,即完成资格审核。

# 三、学生网上选班

完成报名通过审核的学生须在选课系统进行选班,否则无法获得学分。

### 1. 选班时间:

2020年9月3日中午12:30-9月23日中午12:30。其中,"学术道德与学术写作规范"选班开始时间为9月3
日中午12:30,"中国马克思主义与当代"与"博士学位英语"选班开始时间为9月9日中午12:30。

### 2. 选班方法

登录网址 http://sep.ucas.ac.cn/,选择选课系统。新生首次登录时,用户名为学号,密码为身份证号(如有字母请 大写)。用户名与密码相关问题可电话咨询网络中心(010-88256622)。